# Installation, Operation and Maintenance Watts<sup>®</sup> Home Mobile App

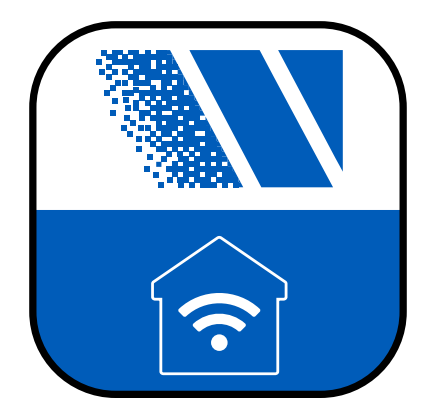

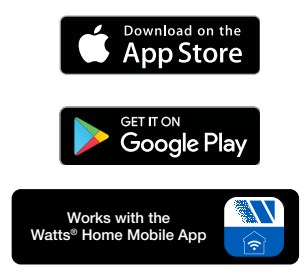

#### NOTICE

Watts is not responsible for failures due to connectivity issues, power outages, or improper installation.

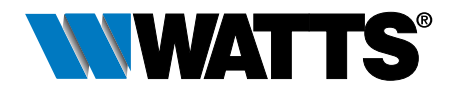

#### A WARNING

SAFETY FIRST Please read carefully before proceeding with installation. Your failure to follow any attached instructions or operating parameters may lead to the product's failure.

Keep this Manual for future reference.

## Table of Contents

| Before You Begin                                                              | 3  |
|-------------------------------------------------------------------------------|----|
| Legal                                                                         | 3  |
| Download the Mobile App                                                       | 3  |
| Get Started                                                                   | 3  |
| Create Account                                                                | 4  |
| Login                                                                         | 4  |
| Locations - Create a Location                                                 | 5  |
| Locations - Standard and Custom Ordering                                      | 6  |
| Locations - Edit Locations List                                               | 7  |
| Away and Home Modes Toggle                                                    | 8  |
| Adding a tekmar® Device to Watts Home                                         | 9  |
| Adding a SunStat® Device to Watts Home                                        | 10 |
| Menu                                                                          | 11 |
| Account & App Settings                                                        | 11 |
| Dashboard                                                                     | 12 |
| Dashboard - Standard and Custom Ordering                                      | 13 |
| Dashboard - Edit Devices List                                                 | 14 |
| Users                                                                         | 15 |
| Setpoint Control                                                              | 16 |
| Models tekmar <sup>®</sup> 170                                                | 17 |
| Thermostat                                                                    | 18 |
| Models tekmar <sup>®</sup> 561 and SunTouch <sup>®</sup> SunStat <sup>®</sup> |    |
| Models tekmar <sup>®</sup> 562, 563 and 564                                   | 19 |
| Snow Melting Control                                                          | 21 |
| Models tekmar <sup>®</sup> 670 and 671                                        | 21 |
| Technical Data                                                                | 23 |

## **Before You Begin**

## Legal

Before using the Watts<sup>®</sup> Home mobile application, you must agree to the Watts Terms of Use and Privacy Policy. These are available on the Watts.com website.

- https://www.watts.com/terms-of-use
- https://www.watts.com/privacy-policy

## Download the Mobile App

The Watts Home mobile application supports both iOS and Android versions. iOS: https://apps.apple.com/us/app/watts-home/id1500497974 Android: https://play.google.com/store/apps/details?id=com.watts.home

## **Get Started**

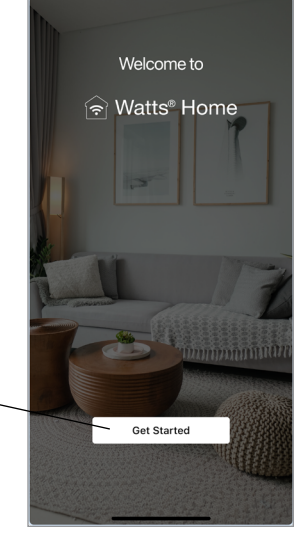

Welcome to Watts Home! On the welcome page, select "Get Started" button.

### **Create Account**

Select "Sign up now" to create a Watts account.

Scroll down to the bottom of the Terms of Use and Privacy Policy and select the "Accept & Continue" button.

Enter your email address. This is used to create your Watts account.

To protect your identity, a verification code will be sent your email inbox. Please enter the verification code provided in the email into the app.

Lastly, please create a password.

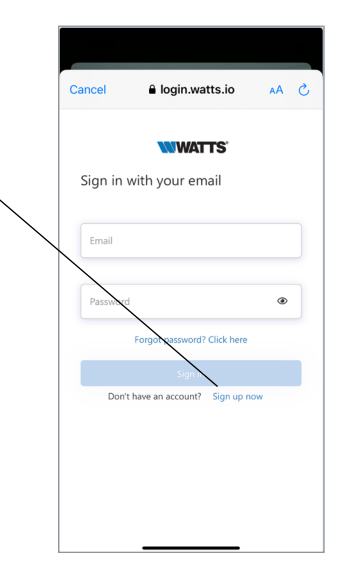

### Login

Click the "Sign In" button to login to the app using your Watts account email address and password.

To protect your identity, please keep your password secret and do not share with other users. Watts technical support will not ask you to share your password.

Watts uses Microsoft Azure for hosting the mobile app services. It is normal for a dialog box to appear asking if you wish to use watts.io to login.

If you forget your password, press "Forgot password." A notification email will be sent to your account with a link to create a new password.

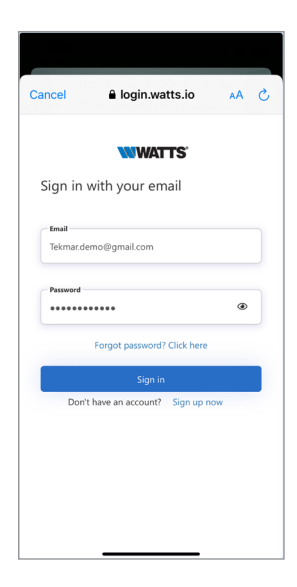

### Locations - Create a Location

The app uses Locations to organize where your devices are installed and which users are able to view, change and receive information.

The locations shows the number of devices and users.

Selecting the location directs you to the dashboard for that location.

Press the ellipsis icon : to edit, delete or leave (if it is a shared location) a location.

To add a new location, click on the icon  $\bigcirc$  located at the top right corner of the screen.

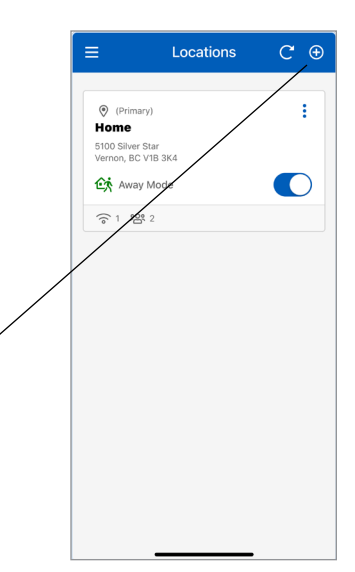

When creating a new location you can assign it to be the primary location, where you must have at least one location associated with your Watts Home account, and one of your locations must be designated as your primary location.

To create a location, enter the following information:

- Location Name
- Address
- Country
- State or Province
- City
- Zip or Postal Code

When you create a location, you become the location's "Owner." You can then share this location to other users.

| Add Location ×                                                   |
|------------------------------------------------------------------|
| Would you like to set this location<br>as your Primary location? |
| Set as Primary location (1)                                      |
| Location Name *                                                  |
| Address Line 1 *                                                 |
| Address Line 2                                                   |
| Country *                                                        |
| Fields with an * are required.                                   |
| Add Location                                                     |

## Locations - Standard and Custom Ordering

≡

Home

5100 Silver Star Vernon, BC V1B 3K4

Away Mode

Ranch House

589 State St. Vernon, BC V1B 3K4

分 Home Mode

Vacation Home

123 Collins Blvd. Miami, FL 33101

중3 幣12

分 Home Mode

<u></u>2

Locations

C 🕀

Standard Order (A-Z)

Every user will have at least one location and in some cases may have several.

If you have two or more Locations, you can arrange them in either the "Standard Order (A-Z)" or create a customized list using "Custom Order."

- "Standard Order (A-Z)" shows Locations in alphanumerical order (1, 2, 3, ... a, b, c ... ). You can personalize your order of Locations by pressing the "Standard Order (A-Z)" drop-down and choosing "Custom Order."
- 2. Number of devices.
- 3. Shared location tile. The shared location tile does not display the number of users.
- Number of users (only shown for a location that you are the Owner).
- 5. When Custom Order is active press "Edit Order" button to change the Locations order.

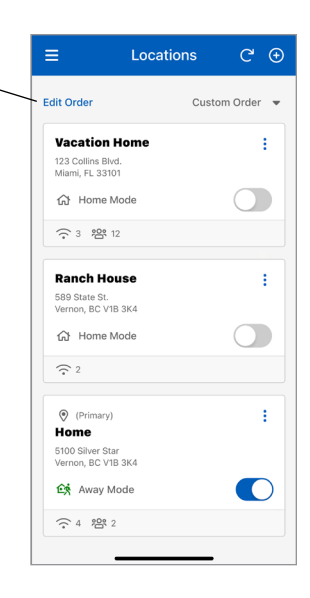

## Locations - Edit Locations List

|                             | Edit Locations Li                                                | st ×                           |
|-----------------------------|------------------------------------------------------------------|--------------------------------|
| To mov<br>color, c<br>down. | e a tile, hold and drag it when<br>or use the arrow icons to mov | n it changes<br>e a tile up or |
|                             | (Primary)                                                        |                                |
|                             | 5100 Silver Star<br>Vernon, BC V1B 3K4                           | ~                              |
|                             | Vacation Home                                                    | ^                              |
|                             | 123 Collins Blvd.<br>Miami, FL 33101                             |                                |
|                             |                                                                  |                                |
|                             |                                                                  |                                |
|                             |                                                                  |                                |
|                             |                                                                  |                                |
|                             |                                                                  |                                |
|                             |                                                                  |                                |
|                             |                                                                  | Save                           |
|                             |                                                                  |                                |

To rearrange your locations in the "Edit Locations List" mode, press and hold a location tile until its color changes, then drag it to your preferred position, or use arrow icons to move tile up or down

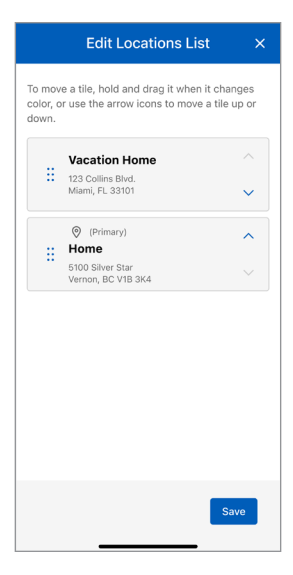

Pressing the "Save" button after updating your Locations order will display the updated order on the Locations page.

## Away and Home Modes Toggle

The Away toggle saves energy by reducing the heating setpoints and increasing the cooling setpoints on your devices when the location is not occupied. For a snow melting control, selecting the Away toggle turns off the device, and as melting won't occur, this saves energy.

Press the away toggle to switch between home and away state.

- 1. "Away Mode" is enabled when the toggle is turned on.
- 2. "Home Mode" is enabled when the toggle is turned off.

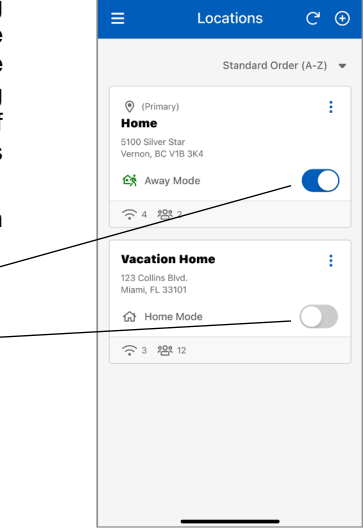

## Adding a tekmar<sup>®</sup> Device to Watts Home

#### Step 1

Select the Location that you want to add a device to.

| Registr                                                       | ration                                              |
|---------------------------------------------------------------|-----------------------------------------------------|
| To finish registering your sno<br>code displayed below in the | w melt control, enter the<br>Watts Home mobile app. |
| 12345                                                         | 5678                                                |
| Back                                                          | Help                                                |

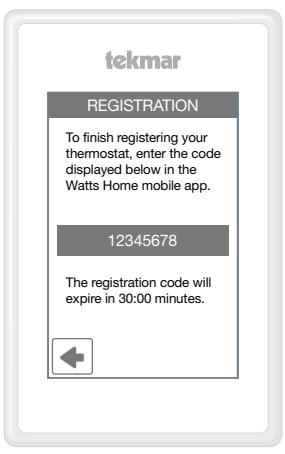

#### **Step 2** On your device, go to WiFi menu and press Register Device.

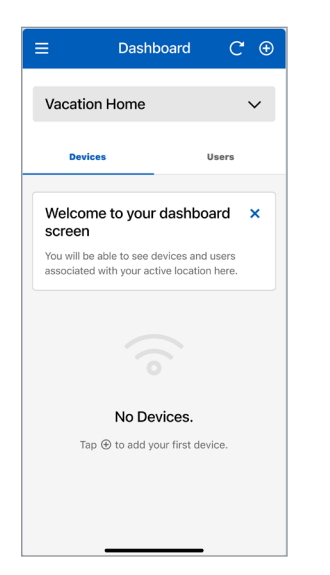

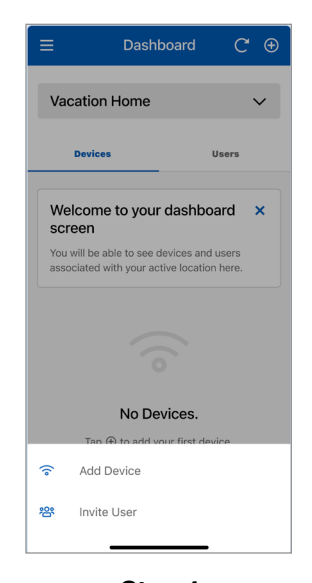

#### Step 3

Go the application's Dashboard screen and click on the icon at the top right corner of the screen.

#### **Step 4** Select "Add Device" from the bottom sheet.

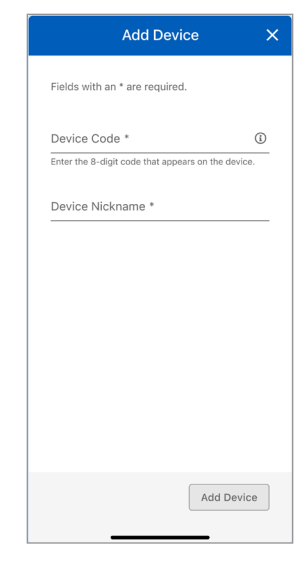

#### Step 5

Enter the Device Code that appears on the device, enter a device nickname, then press "Add Device" button.

## Adding a SunStat<sup>®</sup> Device to Watts Home

#### Step 1

Please choose the location within the Watts Home app where you'd like to add a new device.

#### Step 2

On the thermostat, go to Menu  $\equiv$  and select Settings  $\clubsuit$  then Services (or Services & Voice) and choose the "Connect" button.

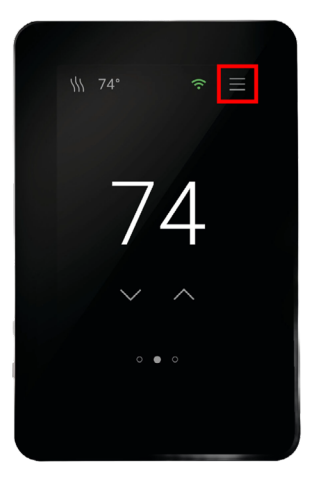

|                                     | Dashboard                                 | С                   | Ð |
|-------------------------------------|-------------------------------------------|---------------------|---|
| Vacation H                          | ome                                       |                     | ~ |
| Devices                             |                                           | Users               |   |
| Welcome to<br>screen                | o your dashb                              | oard                | × |
| You will be able<br>associated with | to see devices an<br>your active location | d users<br>on here. |   |
|                                     |                                           |                     |   |
| ı                                   | No Devices.                               |                     |   |
| Tap ⊕ t                             | o add your first de                       | evice.              |   |
|                                     |                                           |                     |   |
|                                     |                                           |                     |   |
|                                     |                                           | •                   |   |

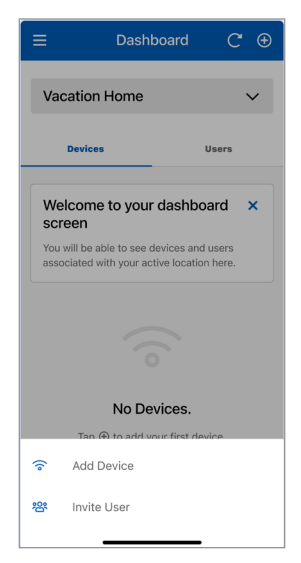

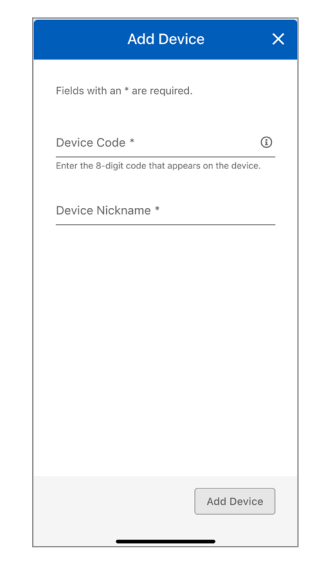

### Step 3

Go the application's Dashboard screen and click on the icon • at the top right corner of the screen.

Select "Add Device" from the bottom sheet.

Step 5

Enter the Device Code that appears on the device, enter a device nickname, then press "Add Device" button.

### Menu

Select the menu by pressing the BARS  $\equiv$  icon.

The app version is listed at the bottom of the menu.

| Men       | nu            |  |
|-----------|---------------|--|
| ផ         | Dashboard     |  |
| 0         | Locations     |  |
| 2         | Account       |  |
| ۲         | Settings      |  |
| 0         | Help          |  |
| $\oslash$ | Privacy       |  |
| ⇔         | Sign Out      |  |
| Versio    | n 2.0.2.22042 |  |
|           |               |  |
|           |               |  |
|           |               |  |
|           |               |  |

## Account & App Settings

| E        | Account        |   |
|----------|----------------|---|
| Tekma    | r Demo         |   |
| tekmar.o | demo@gmail.com |   |
| Edit In  | formation      |   |
|          |                |   |
|          |                |   |
|          |                |   |
|          |                |   |
|          |                |   |
|          |                |   |
|          |                |   |
|          |                | - |

You can update your personal information by selecting Account

| 1                                                                          | Settings                                                                    | C         |
|----------------------------------------------------------------------------|-----------------------------------------------------------------------------|-----------|
| Notificatio                                                                | ns                                                                          |           |
| Push                                                                       |                                                                             |           |
| Email                                                                      |                                                                             |           |
| Text                                                                       |                                                                             |           |
| Phone Numbe                                                                | er<br>ne Number                                                             |           |
| Phone Numbe                                                                | er<br>ne Number                                                             |           |
| Phone Number                                                               | ar<br>ne Number                                                             |           |
| Phone Number<br>Add Phon<br>Preference<br>The preference<br>displayed with | er<br>he Number<br>25<br>25<br>25<br>25<br>25<br>25<br>25<br>25<br>25<br>25 | w data is |

Select your notification and language preferences. Supported languages include English, Español, Français

### Dashboard

The dashboard shows a list of all your devices.

Each device displays its nickname together with a summary of the device's status such as the device's temperature and operating mode.

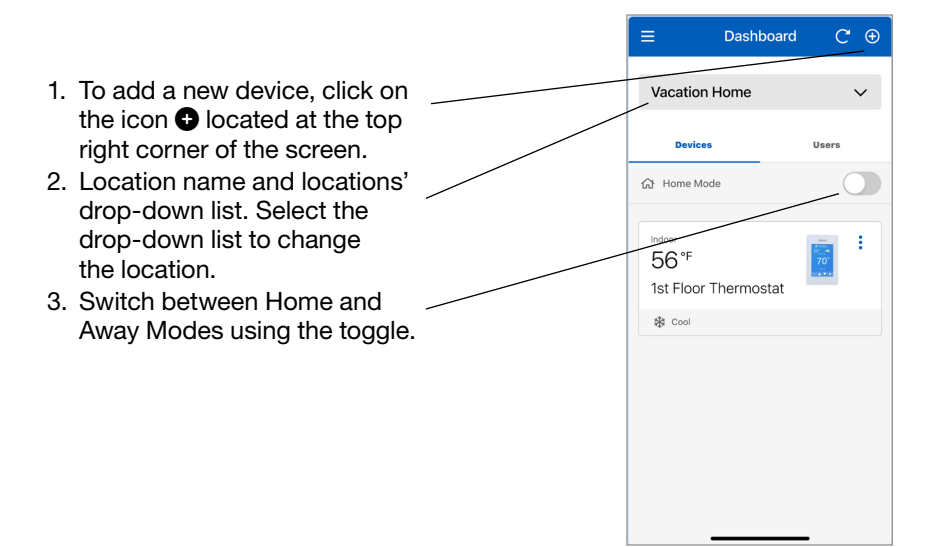

## Dashboard - Standard and Custom Ordering

If you have two or more devices, you can arrange them in either the "Standard Order (A-Z)" or create a customized list using "Custom Order."

- "Standard Order (A-Z)" shows \_\_\_\_\_ devices in alphanumerical order (1, 2, 3, ... a, b, c ... ). This feature is enabled if you have two or more devices. You can personalized your order of devices by pressing the "Standard Order" dropdown and choosing "Custom Order."
- When Custom Order is active press "Edit Order" button to change the device's order. This feature is enabled if you have two or more devices.

|   | Dashboard                               | C ⊕           |
|---|-----------------------------------------|---------------|
|   | Vacation Home                           | ~             |
|   | Devices                                 | Users         |
| _ | 값 Home Mode                             |               |
|   | Standard                                | Order (A-Z) 🔻 |
|   | Indoor<br>56 °F<br>1st Floor Thermostat |               |
|   | & Cool                                  |               |
|   | Floor<br>65 °F<br>Radiant Floor Heater  | 74<br>74      |
|   | \\\ Heat                                |               |
|   |                                         |               |

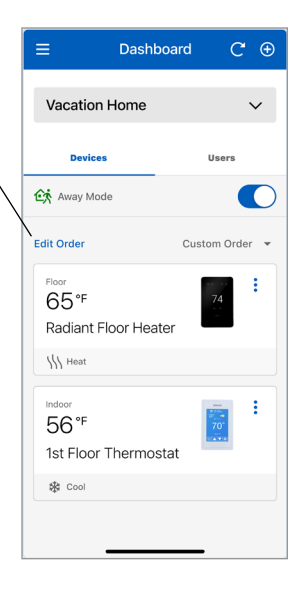

## Dashboard - Edit Devices List

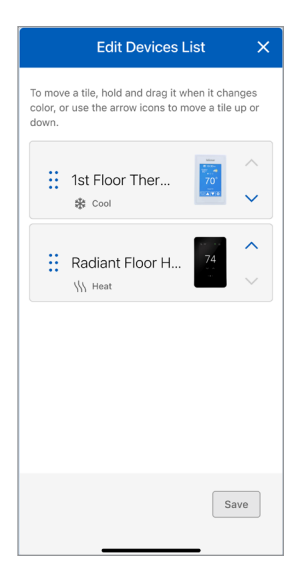

To rearrange your devices in the "Edit Devices List" mode, press and hold a device tile until its color changes, then drag it to your preferred position, or use arrow icons to move tile up or down.

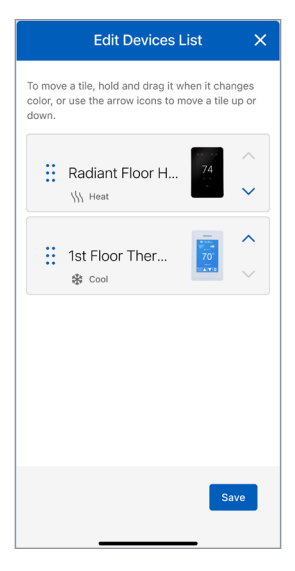

Pressing the "Save" button after updating your device order will display the updated order on the Dashboard.

### Users

When you create a location, you become the location's "Owner." You can then share this location to other users.

The location's owner can invite other users to join the location as either a "Contractor" or a "Guest." This could be a spouse, child or property caretaker.

Invited users will receive an email in their inbox with instructions to create a Watts account. Once the invited user has accepted their invitation, their name will be listed on the location users screen.

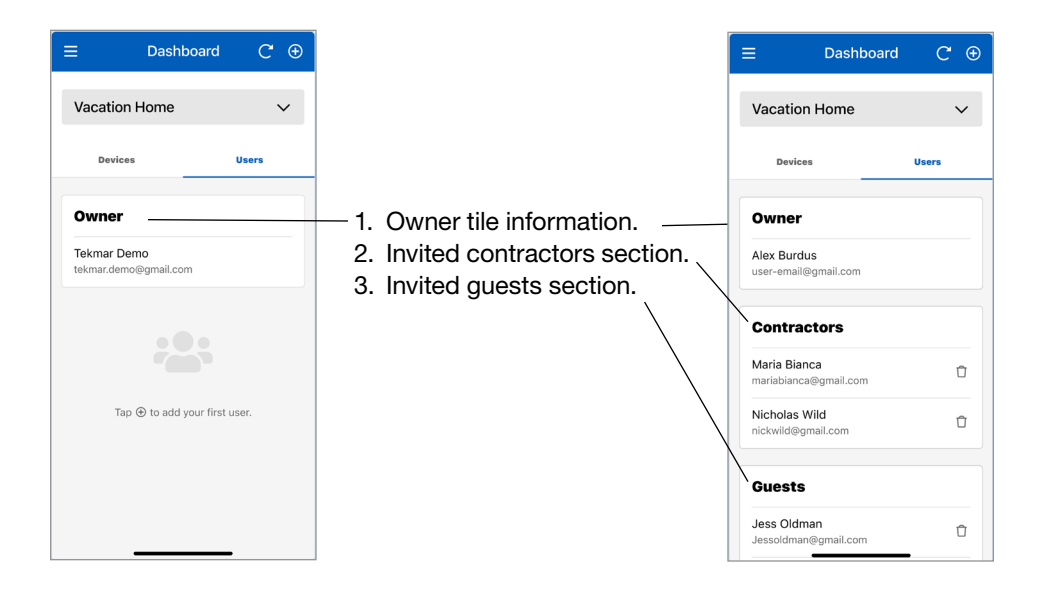

**Note:** Both "Contractor" and "Guest" are considered a Shared User to the "Owner's" location, and both types have the same permissions in monitoring/ controlling a device, as the "Owner's" location. Also, both types are restricted in not being able to add or delete a device from the "Owner's" location. As such, when inviting a Shared User, the classification of a Shared User as either "Contractor" or "Guest" is at the location's "Owner" discretion.

## **Setpoint Control**

### Models tekmar® 170

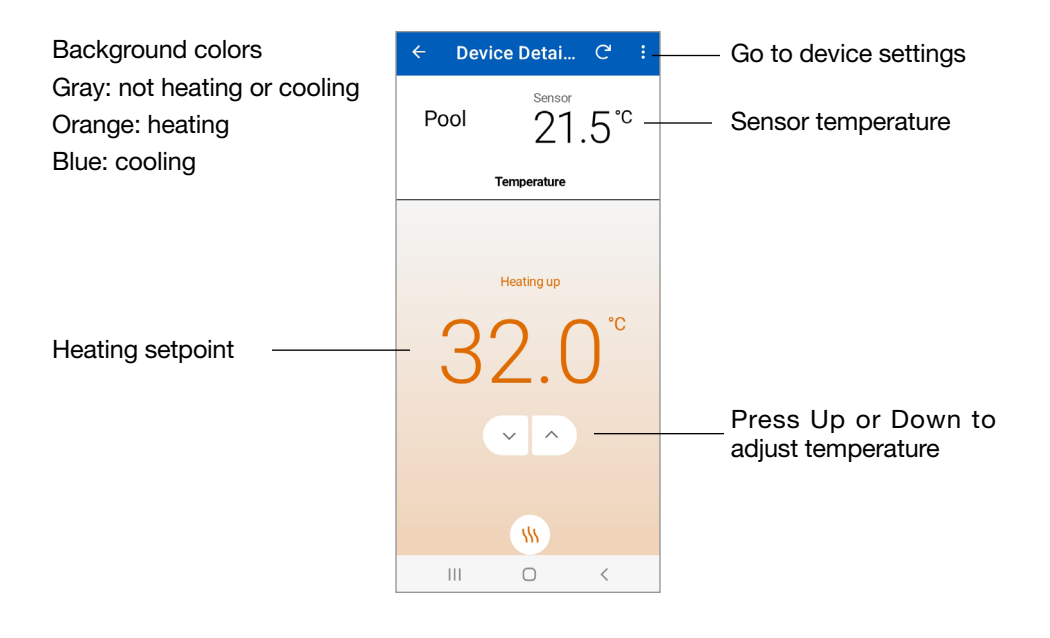

## **Setpoint Control**

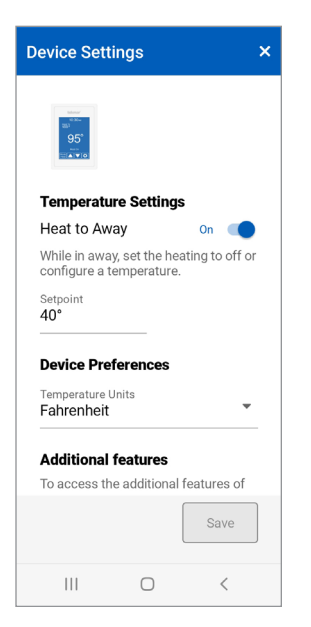

The Device Settings set the temperature units and Heat to Away setpoint or Cool to Away setpoint when in cool mode.

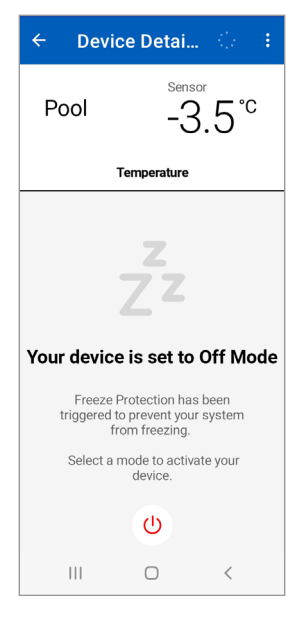

Indication that Freeze Protection has been enabled to prevent your system from freezing.

### Thermostat

## Models tekmar<sup>®</sup> 561 and SunTouch<sup>®</sup> SunStat<sup>®</sup>

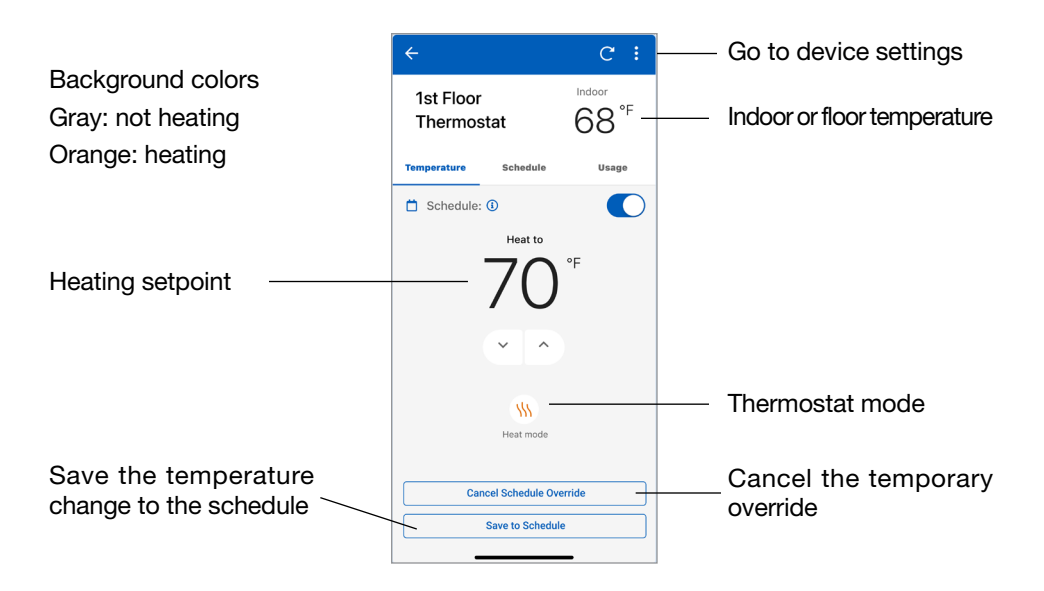

### Thermostat

## Models tekmar® 562, 563 and 564

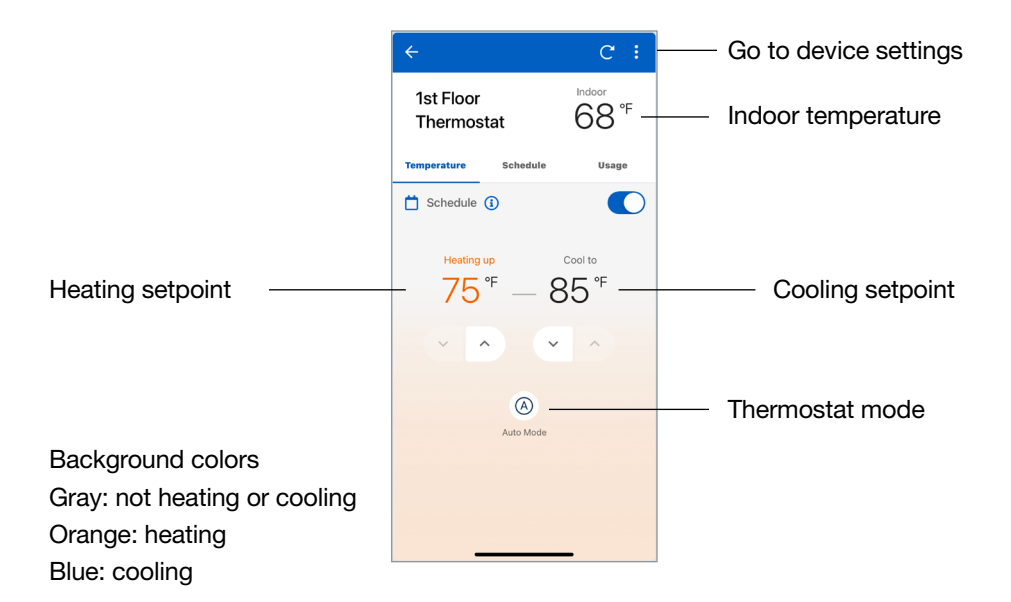

## Thermostat

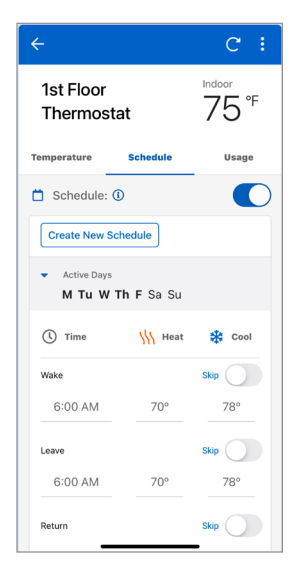

Enter the time and temperatures for your schedule.

| ÷                                      |               | C :                                   |
|----------------------------------------|---------------|---------------------------------------|
| 1st Floo<br>Thermo                     | r<br>stat     | <sup>Indoor</sup><br>75° <sup>F</sup> |
| Temperature                            | Schedule      | Usage                                 |
| <ul> <li>2021 T</li> </ul>             | otal Energy   | <u>*</u>                              |
| C                                      | Weekly Mont   | hly                                   |
| 2,4                                    | Heating • Coo | bling                                 |
| 2<br>1,6<br>1,2<br>0,8                 |               |                                       |
| 0,4<br>0 4 <sup>1</sup> 5 <sup>3</sup> | Sur Hou 4     | se wed the                            |
| Date                                   | Heating       | Cooling                               |
| Sun, Jul 11th                          | * 1,9 hrs     | 0,6 hrs                               |
| Sat, Jul 10th                          | 9 hrs         | 0,0 hrs                               |

Select Usage to view the weekly or monthly equipment run time.

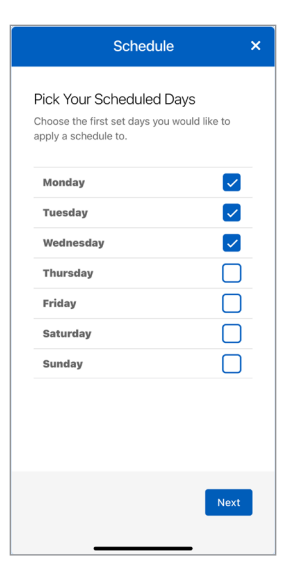

When creating a new schedule, the days of the week can be grouped together.

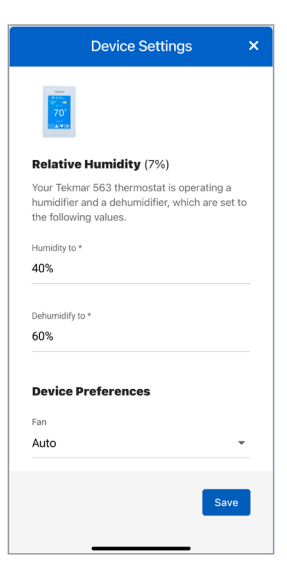

The Device Settings set the temperature units, fan, relative humidity and floor setpoints.

## **Snow Melting Control**

## Models tekmar® 670 and 671

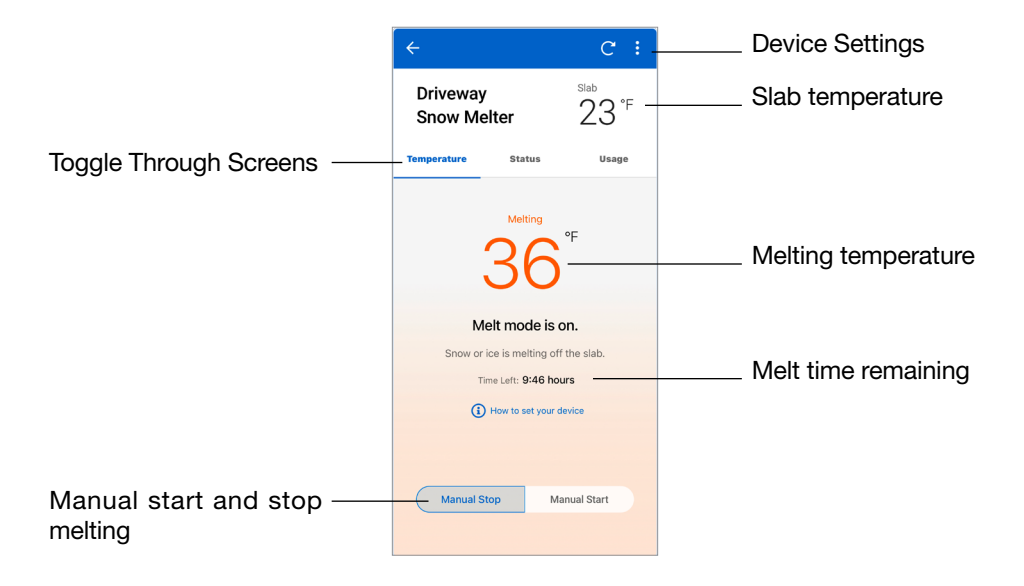

| ÷                   |                | c :                                 |
|---------------------|----------------|-------------------------------------|
| Driveway<br>Snow M  | /<br>elter     | <sup>Slab</sup><br>23° <sup>F</sup> |
| Temperature         | Status         | Usage                               |
| Outdoor             |                |                                     |
| Temperature<br>22°F |                |                                     |
| Slab                |                |                                     |
| Target<br>20°F      | Sensor<br>23°F | Water Status<br>ం్రీ Wet            |
|                     |                |                                     |
|                     |                |                                     |
|                     |                |                                     |
| -                   |                | _                                   |

View current status of all sensors.

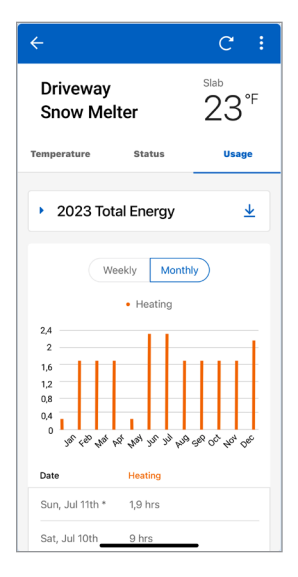

Select Usage to view the weekly or monthly equipment runtime.

## **Snow Melting Control**

| Temperatur                                                                        | e Settings                                                                                                    |
|-----------------------------------------------------------------------------------|----------------------------------------------------------------------------------------------------|
| Setpoints                                                                         |                                                                                                    |
| Melting is the slal<br>detected. Idling a<br>remove snow fas                      | b temperature when snow is<br>nd Storm pre-heat the slab to<br>ter but at higher operating cost.                      |
| Melting                                                                           | Idling                                                                                                    |
| 35°                                                                               | Off                                                                                                    |
| Shut Down Setpo                                                                   | ints                                                                                                    |
| When it is warm o<br>Warm Weather Sh<br>installer sets the o<br>based on the hear | outside, save energy by setting<br>nut Down (WWSD). Your<br>Cold Weather Cut Off (CWCO)<br>ting appliance's capacity. |
| WWSD                                                                              | CWCO                                                                                                    |
|                                                                                   | 10°                                                                                                    |
| Auto                                                                              |                                                                                                    |

Enter the settings for your temperature setpoints, shutdown setpoints, runtimes, and temperature preference.

| Warm Weather Sh<br>installer sets the C<br>based on the heat | ut Down (WWSD). Your<br>old Weather Cut Off (CWCO)<br>ing appliance's capacity. |
|--------------------------------------------------------------|---------------------------------------------------------------------------------|
| WWSD                                                         | CWCO                                                                            |
| Auto                                                         | 10°                                                                             |
| Run Times                                                    |                                                                                 |
| Set the Melt run tir                                         | mes in hours and minutes.                                                       |
| Manual Melt Time                                             |                                                                                 |
| 4:00                                                         |                                                                                 |
| Sensitivity                                                  |                                                                                 |
| Select the amount<br>detect to begin me                      | of water the sensor must<br>elting.                                             |
| Sensor Setting                                               |                                                                                 |
| Auto                                                         |                                                                                 |
| Device Prefe                                                 | erences                                                                         |
| Temperature Units                                            |                                                                                 |
| Fahrenheit                                                   | -                                                                               |
|                                                              |                                                                                 |

Scroll down to see all the settings. You must hit save for the settings to take effect.

## **Technical Data**

| Communications | WiFi 802.11n, 2.4 GHz, WPA2 encryption       |
|----------------|----------------------------------------------|
| Mobile app     | Apple iOS 12 or higher, Android 10 or higher |

#### Need help? Go to our website or contact us.

Watts.com/support/WattsHome tekmarControls.com | tekmar.customerservice@wattswater.com | 1-800-438-3903 SunTouch.com | design@watts.com | 1-888-432-8932

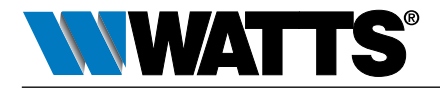

USA: T: (978) 689-6066 • F: (978) 975-8350 • Watts.com Canada: T: (888) 208-8927 • F: (905) 481-2316 • Watts.ca Latin America: T: (52) 55-4122-0138 • Watts.com

EDP# 81021133